# Mississippi Management and Reporting System

## **Department of Finance and Administration**

| MMRS MASH/Training Materials |                       |                           |  |  |  |
|------------------------------|-----------------------|---------------------------|--|--|--|
| 6337                         | SPAHRS Travel Payroll | Revision Date: 11/26/2019 |  |  |  |
|                              | Processing            | Version: 7                |  |  |  |

### Table of Contents

| Objective                                | 3 |
|------------------------------------------|---|
| Outcome                                  | 3 |
| Overview                                 | 3 |
| Payroll Withholdings                     | 3 |
| Time Reporting                           | 3 |
| Payroll Processing                       | 4 |
| Payroll Processing Instructions          | 5 |
| Un-freeze Travel Records (MMRS USE ONLY) | 7 |
| Travel Upload/Download1                  | 4 |

#### Objective

Develop an understanding of processing payroll for travel.

#### Outcome

Travel payroll processed successfully.

#### Overview

Several steps must be taken in order for travel to be paid in SPAHRS. First, payroll deductions (Federal Tax and State Tax records) must be established at the time of hire. These records are created one time unless the employee or worker requests changes. Second, all travel records must be entered into the system, including authorizations, advances/PTEs (if any), vouchers and summaries. Finally, the travel payroll processing can occur. Payroll processing includes both a preliminary and a final process.

#### **Payroll Withholdings**

Taxes and other withholdings are deducted from the employee's or worker's gross taxable travel pay. The tax records are entered into SPAHRS from the Employment/Maintain Payroll menu. A tax record is required for all travelers, including board members. The State of Mississippi incurs a liability for all taxable benefits. These taxes are reported and remitted for all agencies using the single tax identification number. If the tax records are not created for each traveler, the liability will be reported with no taxes being withheld. The federal tax record is entered on the Maintain Federal Taxes screen (EM MP FT) and the state tax record is entered on the Maintain State Taxes screen (EM MP MS). It should be noted that no matter what amount of exemptions, etc., are recorded on these screens for board members, SPAHRS will withhold a pre-established percentage amount for taxes.

Travel payments will be made in the same manner as salary payments. If the employee's or worker's wages are direct deposited, the travel payments will also be direct deposited. The traveler can expect the deposit to be in his or her account within one to three days of the date of payment. Direct deposits are created in SPAHRS through the Direct Deposit menu option (**EM MP DD**).

All deductions and deposit allowances must be entered prior to processing the travel payroll. Additional information on deductions and data entry instructions are provided in the SPAHRS Employee Payroll Information workbooks.

#### **Time Reporting**

Generally, travel payments are not made through the time reporting process; however, some payments may be made from earnings codes entered on the timesheet. This procedure is currently used for paying legislative per diem and legislative travel related costs. Legislative out-of-session committee meeting expenses are treated as regular travel payments and not as salary payments through the time reporting process. The legislative payment process is detailed within the SPAHRS Report Time workbooks.

#### **Payroll Processing**

Once advances/PTEs and/or travel vouchers and summary records have been created and approved for each employee/worker, a preliminary payroll can be processed. The SPAHRS preliminary and final travel processes will pick up and process only those approved and certified travel advances/PTEs, vouchers, and summaries, and only if they are set to run on or before the travel date-to-pay. Pending (awaiting approval) or unapproved travel advances and summaries will not be picked up in any travel run.

The preliminary payroll should be reviewed for errors, omissions, and corrections. A preliminary payroll can be processed as many times as needed until the payroll is correct. Subsequently, a final payroll can be processed.

The final payroll must be submitted in accordance with the pre-established travel pay dates. Travel payrolls are processed on specific days established by the Department of Finance and Administration. The travel must be finalized and submitted at least two working days before the established pay date. There can only be one final travel payroll for each travel pay date. The payroll dates can be obtained from the MMRS website, <u>www.dfa.ms.gov/mmrs/</u>, via MMRS Applications>SPAHRS-Legacy> Payroll Due Dates or from the SPAHRS Pay Date Table (**PA OT BP**).

The travel payments will be charged to travel object of expenditure codes. The actual object code utilized is determined by the travel type indicated on the advance/PTE or voucher. The following object codes are valid codes for payments made through the SPAHRS travel process:

| Object | Travel Type Indicated on the Advance or     |
|--------|---------------------------------------------|
| Code   | Voucher                                     |
| 60305  | In-State Travel                             |
| 60391  | In-State Travel Advance/PTE                 |
| 60395  | In-State Travel Advance/PTE Repayment       |
| 60405  | Out-of-State Travel                         |
| 60490  | Out-of-State Travel Advance/PTE             |
| 60495  | Out-of-State Travel Advance/PTE Repayment   |
| 60505  | Out-of-Country Travel                       |
| 60590  | Out-of-Country Travel Advance/PTE           |
| 60595  | Out-of-Country Travel Advance/PTE Repayment |
| 61020  | Employee Tuition (Registration)             |

If per diem is paid on a travel voucher, the system will use the object code associated with the specific earnings code used and not necessarily one of the above object codes.

The payroll processing for both preliminary and final payroll is performed from the Travel portion of SPAHRS for the pay frequency of T. Payroll processing for pay frequencies other than for the T frequency is to be performed from the payroll menu.

Numerous edits occur during the travel payroll process. These edits include both SPAHRS and MAGIC validations for budget authority and cash. The budget authority and the cash must be available in MAGIC prior to processing the final payroll. If the payroll does not process, the Browse Journal Entry/Encumbrance Errors screen should be reviewed (TR TB TG EE). Journal entries sent to MAGIC can also be viewed from TR TB TG JE. In addition, all travel reports for preliminary, final, remit, and distribute may be accessed from FMVIEW. The list of SPAHRS reports can be found on the MMRS website at <u>www.dfa.ms.gov/mmrs/</u> via MMRS Applications>FMVIEW > SPAHRS/MAGIC Reports.

#### **Payroll Processing Instructions**

| Y                  | our Action                  | System Response              |            |  |  |
|--------------------|-----------------------------|------------------------------|------------|--|--|
| 1. Choose TR (Tra  | avel Menu) from the Main    | The Travel Menu will appear. |            |  |  |
| Menu and pres      | IS ENTER.                   |                              |            |  |  |
|                    |                             |                              |            |  |  |
| PHFNC10 PHV2       | STATEWIDE PAYROLL AND       | IUMAN RESOURCE SYSTEM        | 08/28/2015 |  |  |
| PHIMAINU PHIMAIN   | M Travel                    | Menu                         | 01:28 PM   |  |  |
| Code               | Description                 | FastP                        | ath        |  |  |
| ТА Т               | ravel Authorization         | TAUT                         |            |  |  |
| AT T               | ravel Advance/PTE Request   | TADV                         |            |  |  |
| IS I               | n-State Travel              | TRIS                         |            |  |  |
| 0S 0               | ut-of-State Travel          | TROS                         |            |  |  |
| OC 0               | ut-of-Country Travel        | TROC                         |            |  |  |
| TS O               | fficial Travel Voucher_Sumr | nary                         |            |  |  |
| ST P               | reliminary/Final Travel Sul | omission                     |            |  |  |
| TD T               | ravel Distribution          |                              |            |  |  |
| ТВ Т               | ravel Browses               |                              |            |  |  |
| UN UI              | n-Freeze Travel Records     |                              |            |  |  |
| TU T               | ravel Upload/Download       |                              |            |  |  |
| IJIJ               | ravel Adjustments           |                              |            |  |  |
| Code:              |                             |                              |            |  |  |
| Direct Command:    |                             |                              |            |  |  |
| Enter-PF1PF2-      | PF3PF4PF5PF6I               | PF7PF8PF9PF10PF              | 11PF12     |  |  |
| Help Main End Quit |                             |                              |            |  |  |
|                    |                             |                              |            |  |  |

| Your Action                                       | System Response                                                                                                    |
|---------------------------------------------------|----------------------------------------------------------------------------------------------------|
| 2. Choose ST (Preliminary/Final Travel            | The Preliminary/Final Travel Submission                                                                                   |
| Submission) from the Travel Menu and press ENTER. | screen will appear. If the travel payroll is<br>ready for processing, the screen will<br>contain the agency number(s) and |
|                                                   | name(s).                                                                                                    |

| PHFN | c10   | PHV2      | STATEWIDE   | PAYROLL A  | ND HUMAN  | RESOU               | RCE SYSTEM | 1 0    | 8/28/2015 |
|------|-------|-----------|-------------|------------|-----------|---------------------|------------|--------|-----------|
| PHTR | SP2D  | PHTRSP2M  | Prelin      | ninary/Fin | al Travel | l Subm <sup>.</sup> | ission     |        | 01:29 PM  |
|      |       |           |             |            |           |                     |            |        |           |
| _    | 0054  | SC-ADMINI | STRATIVE OF | F OF COUR  | TS        |                     |            |        |           |
| _    | 0139  | DRS-SPECI | AL DISABIL  | TY PROGRA  | м         |                     |            |        |           |
| _    | 0245  | LIBRARY C | OMMISSION   |            |           |                     |            |        |           |
| _    | 0301  | HEALTH BO | ARD         |            |           |                     |            |        |           |
| _    | 0331  | DRS-OFFIC | E OF VOC RE | EHABILITAT | ION       |                     |            |        |           |
| _    | 0333  | DRS-OFFIC | E OF DISAB  | LITY DET   | SVCS      |                     |            |        |           |
| _    | 0371  | MH-CENTRA | L OFFICE    |            |           |                     |            |        |           |
| _    | 0392  | MH-MS ADO | LESCENT CEN | ITER       |           |                     |            |        |           |
| _    | 0411  | MDA-MISSI | SSIPPI DEVE | ELOPMENT A | UTHORI    |                     |            |        |           |
| _    | 0460  | DWFP-WILD | LIFE AND FI | ISHERIES   |           |                     |            |        |           |
| _    | 0470  | DWFP-PARK | S AND RECRE | EATION     |           |                     |            |        |           |
| _    | 0471  | ENVIRONME | NTAL QUALI  | ΓY         |           |                     |            |        |           |
| _    | 0530  | PUBLIC EM | PLOYEES RE  | FIREMENT S | YSTEM     |                     |            |        |           |
| _    | 0662  | DHS-FAMIL | Y & CHILDRE | EN'S SERVI | CES       |                     |            |        |           |
|      |       |           |             |            |           |                     |            |        |           |
| Dat  | e to  | Pay:      | (MMI        | DDYYYY) P  | ay Freq:  | T Pre               | lim/Final  | (P/F): | Р         |
| Sub  | mit ( | (Y/N):Y P | rint Pay De | etails: N  | Wage Base | e Adju              | stments: N | N      |           |
| Dire | ct Co | ommand:   |             |            |           |                     |            |        |           |
| Ente | r-PF1 | LPF2P     | F3PF4       | -PF5PF6    | PF7       | -PF8                | -PF9PF1    | LOPF11 | PF12      |
|      | He    | р Main E  | nd          | Note       | Bkwd      | Fwd                 | Prnt       |        | Quit      |

| Your Action                                       | System Response                         |
|---------------------------------------------------|-----------------------------------------|
| 3. Enter the following information:               |                                         |
|                                                   |                                         |
| Agency: Enter an X in the space before            |                                         |
| agency number and name.                           |                                         |
| is to be issued (MM DD VVVV). This date           |                                         |
| must be valid on the Pay Date Table               |                                         |
| Pay Freq. The system defaults to Travel           |                                         |
| <b>Prelim/Final (P/F):</b> The system defaults to |                                         |
| Preliminary; change to Final to submit the        |                                         |
| final payroll.                                    |                                         |
| Submit (Y/N): The system defaults to Yes to       |                                         |
| submit job.                                       |                                         |
| Print Pay Details: The system defaults to         |                                         |
| No; change to Yes to see each traveler's          |                                         |
| payroll details.                                  |                                         |
| defaults to No: change to Yes only at the         |                                         |
| request of DEA/OER to make wage base              |                                         |
| adjustments.                                      |                                         |
| 4. Press ENTER.                                   | The Batch Job Submission screen will    |
|                                                   | appear. Access travel reports via       |
|                                                   | FMVIEW.                                 |
| 5. Press ENTER.                                   | The travel payroll has been submitted   |
|                                                   | and the following message is displayed: |
|                                                   | Job Line Deep Outpritted Outpring ful   |
|                                                   | JOD Has Been Submitted Successful.      |

#### Un-freeze Travel Records (MMRS USE ONLY)

During the final travel payroll processing, JVs are automatically sent to MAGIC with no involvement by DFA. The actual travel documents become frozen and cannot be modified. If there are no errors, then the JVs are posted in MAGIC. The rule is that if final travel processed successfully in SPAHRS and in MAGIC, it will **not** be unfrozen.

In some cases where the travel did not process successfully in MAGIC, MMRS will assist the user through this modification process for travel; four screens are available to unfreeze summary and/or advance records. **The screens are for use by MMRS only.** 

The process of un-freezing Travel Summaries and/or Advances must meet certain criteria. A final Travel payroll will **not** be unfrozen if it processed successfully through both SPAHRS and MAGIC. A request to release (unfreeze) either travel summary records or advance records must be submitted in writing to MMRS; the request must be signed by the individual designated by the agency for processing payments. The request should include the SPAHRS agency number and the run number. *MMRS will take the request under advisement; it is the exception to the rule to unfreeze travel documents.* 

Should MMRS unfreeze the final travel documents, any MAGIC errors should be corrected in MAGIC prior to making the modifications in SPAHRS if possible. The travel voucher or vouchers associated with the summary record can be modified once the summary record has been unfrozen and unapproved.

#### Un-Freeze Travel Summary Individually (for use by MMRS only)

You may check via the **PA PA US** screen to see if the JV approval is marked with a Y; if so, the JVs are loaded with approval in MAGIC. OFM makes the decision as to whether or not the JVs will be reversed in MAGIC; this reversal will have to be completed by MAGIC staff and will require a written request from MMRS to MAGIC staff with the specific information regarding which Agency, Run Number, and Pay Date to reverse.

|    | Your Action                               | System Response                        |
|----|-------------------------------------------|----------------------------------------|
| 1. | Choose TR (Travel Menu) from the Main     | The Travel Menu will appear.           |
|    | Menu and press ENTER.                     |                                        |
| 2. | Choose UN (Un-Freeze Travel Records) from | The Un-Freeze Travel Records Menu will |
|    | the Travel Menu and press ENTER.          | appear.                                |

|                                                                  | DU1/2                            | CTATEN                                                   |                                                                                                    |                                                                                                    |                                                                                              |
|------------------------------------------------------------------|----------------------------------|----------------------------------------------------------|----------------------------------------------------------------------------------------------------|----------------------------------------------------------------------------------------------------|----------------------------------------------------------------------------------------------|
| PHENCIU                                                          |                                  |                                                          | UP_EROOZO TRAVO                                                                                         | 1 Pocords Monu                                                                                                   |                                                                                              |
| PHIMAINU                                                         | PHIMAI                           | IN MI                                                    | UII-FIEEZE IIave                                                                                        | i Records Meriu                                                                                                  | 01.43 PM                                                                                     |
|                                                                  | Code                             | Descrin                                                  | tion                                                                                                    |                                                                                                    | EastDath                                                                                     |
|                                                                  | Coue                             | Descrip                                                  |                                                                                                    |                                                                                                    | Fastratii                                                                                    |
|                                                                  | UE I                             | lln-Eroozo T                                             | ravel summary                                                                                           |                                                                                                    |                                                                                              |
|                                                                  | BU                               | Batch Unfre                                              | eze Travel Summa                                                                                        | ry Records                                                                                                    |                                                                                              |
|                                                                  |                                  | lin_Eroozo T                                             | ravel Advance/PT                                                                                        | E Records                                                                                                    |                                                                                              |
|                                                                  |                                  | Patch Un_Er                                              | aver Auvance/Fr                                                                                         | DTE Bocords                                                                                                    |                                                                                              |
|                                                                  | DA                               | Batti UII-FI                                             | eeze maver Auv/                                                                                         | FIE RECOLUS                                                                                                    |                                                                                              |
|                                                                  |                                  |                                                          |                                                                                                    |                                                                                                    |                                                                                              |
|                                                                  |                                  |                                                          |                                                                                                    |                                                                                                    |                                                                                              |
|                                                                  |                                  |                                                          |                                                                                                    |                                                                                                    |                                                                                              |
|                                                                  |                                  |                                                          |                                                                                                    |                                                                                                    |                                                                                              |
|                                                                  |                                  |                                                          |                                                                                                    |                                                                                                    |                                                                                              |
|                                                                  |                                  |                                                          |                                                                                                    |                                                                                                    |                                                                                              |
|                                                                  |                                  |                                                          |                                                                                                    |                                                                                                    |                                                                                              |
|                                                                  |                                  |                                                          |                                                                                                    |                                                                                                    |                                                                                              |
|                                                                  |                                  |                                                          |                                                                                                    |                                                                                                    |                                                                                              |
| Code                                                             | :                                |                                                          |                                                                                                    |                                                                                                    |                                                                                              |
|                                                                  |                                  |                                                          |                                                                                                    |                                                                                                    |                                                                                              |
| Direct C                                                         | ommand:                          |                                                          |                                                                                                    |                                                                                                    |                                                                                              |
| Enter-PF                                                         | 1PF2                             | PF3PF                                                    | PF5PF6                                                                                                  | PF7PF8PF9I                                                                                                    | PF10PF11PF12                                                                                 |
| He                                                               | lp Mai                           | n End                                                    |                                                                                                    |                                                                                                    | Quit                                                                                         |
|                                                                  |                                  |                                                          |                                                                                                    |                                                                                                    |                                                                                              |
|                                                                  |                                  |                                                          |                                                                                                    | Custom D                                                                                                    |                                                                                              |
|                                                                  |                                  | Tour Action                                              | •••                                                                                                    | System R                                                                                                    | esponse                                                                                      |
| 3. Choos                                                         | se <b>UF</b> (U                  | Jn-Freeze Tra                                            | avel Summary)                                                                                           | The Un-Freeze Trav                                                                                               | el Summary screen                                                                            |
|                                                                  |                                  |                                                          |                                                                                                    |                                                                                                    |                                                                                              |
| from t                                                           | the Un-F                         | reeze Travel                                             | Records Menu                                                                                            | will appear                                                                                                    |                                                                                              |
| from                                                             | the Un-F                         | reeze Travel                                             | Records Menu                                                                                            | will appear.                                                                                                    |                                                                                              |
| from t<br>and p                                                  | the Un-F<br>press EN             | reeze Travel<br>TER.                                     | Records Menu                                                                                            | will appear.                                                                                                    |                                                                                              |
| from t<br>and p                                                  | the Un-F<br>press EN             | reeze Travel<br>TER.                                     | Records Menu                                                                                            | will appear.                                                                                                    |                                                                                              |
| from t<br>and p                                                  | the Un-F<br>press EN             | TER.<br>STATEW                                           | Records Menu                                                                                            | will appear.                                                                                                    | ГЕМ 08/28/2015                                                                               |
| from t<br>and p<br>PHFNC10<br>PHTRSU8B                           | CI<br>PHTRSU                     | TER.<br>STATEW                                           | TIDE PAYROLL AND<br>Un-Freeze Tr                                                                        | HUMAN RESOURCE SYST                                                                                              | ГЕМ 08/28/2015<br>01:43 РМ                                                                   |
| from t<br>and p<br>PHFNC10<br>PHTRSU8B                           | CI<br>PHTRSU                     | TER.<br>STATEW                                           | IDE PAYROLL AND<br>UN-Freeze Tr                                                                         | HUMAN RESOURCE SYST<br>avel Summary                                                                              | ГЕМ 08/28/2015<br>01:43 РМ                                                                   |
| from t<br>and p<br>PHFNC10<br>PHTRSU8B<br>Act: (D                | CI<br>PHTRSU                     | TER.<br>STATEW                                           | TIDE PAYROLL AND<br>UN-Freeze Tr                                                                        | HUMAN RESOURCE SYST<br>avel summary                                                                              | TEM 08/28/2015<br>01:43 PM<br>Rec Pavroll                                                    |
| from t<br>and p<br>PHFNC10<br>PHTRSU8B<br>Act: (D<br>Act Aqu     | CI<br>PHTRSU                     | TER.<br>STATEW<br>8M<br>Trav<br>SN Type                  | TIDE PAYROLL AND<br>UN-Freeze Tr<br>Trip<br>Number t                                                    | HUMAN RESOURCE SYST<br>avel summary<br>Date<br>o Pay Pay Date                                                    | Rec Payroll<br>Seg Run# Ap                                                                   |
| from t<br>and p<br>PHFNC10<br>PHTRSU8B<br>Act: (D<br>Act Age     | CI<br>PHTRSU                     | TER.<br>STATEW<br>8M<br>Trav<br>SN Type                  | TIDE PAYROLL AND<br>UN-Freeze Tr<br>Number t                                                            | HUMAN RESOURCE SYST<br>avel summary<br>Date<br>o Pay Pay Date                                                    | Rec Payroll<br>Seq Run# Ap                                                                   |
| from t<br>and p<br>PHFNC10<br>PHTRSU8B<br>Act: (D<br>Act Age     | CI<br>PHTRSU                     | TER.<br>STATEW<br>8M<br>SN Trav<br>SN Type               | TIDE PAYROLL AND<br>UN-Freeze Tr<br>Trip<br>Number t                                                    | HUMAN RESOURCE SYST<br>avel Summary<br>Date<br>o Pay Pay Date                                                    | Rec Payroll<br>Seq Run# Ap                                                                   |
| from t<br>and p<br>PHFNC10<br>PHTRSU8B<br>Act: (D<br>Act Age     | CI<br>PHTRSU                     | STATEW<br>SN Type                                        | Trip<br>Number t<br>*** End of Data                                                                     | HUMAN RESOURCE SYST<br>avel Summary<br>Date<br>o Pay Pay Date                                                    | Rec Payroll<br>Seq Run# Ap                                                                   |
| from t<br>and p<br>PHFNC10<br>PHTRSU8B<br>Act: (D<br>Act Age     | CI<br>PHTRSU                     | STATEW<br>STATEW<br>8M<br>SN Trav<br>SN Type             | Trip<br>Number t                                                                                        | HUMAN RESOURCE SYST<br>avel Summary<br>Date<br>o Pay Pay Date<br>***                                             | Rec Payroll<br>Seq Run# Ap                                                                   |
| from t<br>and p<br>PHFNC10<br>PHTRSU8B<br>Act: (D<br>Act Age     | CI<br>PHTRSU                     | STATEW<br>STATEW<br>8M<br>Trav<br>SN Type                | Records Menu<br>TIDE PAYROLL AND<br>Un-Freeze Tr<br>Trip<br>Number t<br>*** End of Data                 | HUMAN RESOURCE SYST<br>avel Summary<br>Date<br>o Pay Pay Date<br>***                                             | Rec Payroll<br>Seq Run# Ap                                                                   |
| from t<br>and p<br>PHFNC10<br>PHTRSU8B<br>Act: (D<br>Act Age     | CI<br>PHTRSU                     | STATEW<br>STATEW<br>8M<br>Trav<br>SN Type                | Records Menu<br>TDE PAYROLL AND<br>Un-Freeze Tr<br>Trip<br>Number t<br>*** End of Data                  | HUMAN RESOURCE SYST<br>avel Summary<br>Date<br>o Pay Pay Date<br>***                                             | Rec Payroll<br>Seq Run# Ap                                                                   |
| from t<br>and p<br>PHFNC10<br>PHTRSU8B<br>Act: (D<br>Act Age     | CI<br>PHTRSU                     | TER.<br>STATEW<br>8M<br>Trav<br>SN Type                  | Records Menu<br>TDE PAYROLL AND<br>Un-Freeze Tr<br>Trip<br>Number t<br>*** End of Data                  | HUMAN RESOURCE SYST<br>avel Summary<br>Date<br>o Pay Pay Date<br>***                                             | FEM 08/28/2015<br>01:43 PM<br>Rec Payroll<br>Seq Run# Ap                                     |
| from t<br>and p<br>PHFNC10<br>PHTRSU8B<br>Act: (D<br>Act Age     | CI<br>PHTRSU                     | Trav<br>STATEW<br>8M<br>Trav<br>SN Type                  | Records Menu<br>TIDE PAYROLL AND<br>Un-Freeze Tr<br>Trip<br>Number t<br>*** End of Data                 | HUMAN RESOURCE SYST<br>avel Summary<br>Date<br>o Pay Pay Date<br>***                                             | FEM 08/28/2015<br>01:43 PM<br>Rec Payroll<br>Seq Run# Ap                                     |
| from t<br>and p<br>PHFNC10<br>PHTRSU8B<br>Act: (D<br>Act Age     | CI<br>PHTRSU                     | Travel<br>TER.<br>STATEW<br>8M<br>Trav<br>SN Type        | Records Menu<br>TIDE PAYROLL AND<br>Un-Freeze Tr<br>Trip<br>Number t<br>*** End of Data                 | HUMAN RESOURCE SYST<br>avel Summary<br>Date<br>o Pay Pay Date<br>***                                             | Rec Payroll<br>Seq Run# Ap                                                                   |
| from t<br>and p<br>PHFNC10<br>PHTRSU8B<br>Act: (D<br>Act Age     | CI<br>PHTRSU                     | Treeze Travel<br>TER.<br>STATEW<br>8M<br>Trav<br>SN Type | Records Menu<br>TDE PAYROLL AND<br>Un-Freeze Tr<br>Trip<br>Number t<br>*** End of Data                  | HUMAN RESOURCE SYST<br>avel Summary<br>Date<br>o Pay Pay Date                                                    | Rec Payroll<br>Seq Run# Ap                                                                   |
| from t<br>and p<br>PHFNC10<br>PHTRSU8B<br>Act: (D<br>Act Age     | CI<br>PHTRSU                     | Treeze Travel<br>TER.<br>STATEW<br>8M<br>Trav<br>SN Type | Records Menu<br>IDE PAYROLL AND<br>Un-Freeze Tr<br>Trip<br>Number t<br>*** End of Data                  | HUMAN RESOURCE SYST<br>avel Summary<br>Date<br>o Pay Pay Date                                                    | Rec Payroll<br>Seq Run# Ap                                                                   |
| from t<br>and p<br>PHFNC10<br>PHTRSU8B<br>Act: (D<br>Act Age     | CI<br>PHTRSU                     | Treeze Travel<br>TER.<br>STATEW<br>8M<br>Trav<br>SN Type | Records Menu<br>TIDE PAYROLL AND<br>Un-Freeze Tr<br>Trip<br>Number t<br>*** End of Data                 | HUMAN RESOURCE SYST<br>avel Summary<br>Date<br>o Pay Pay Date<br>***                                             | Rec Payroll<br>Seq Run# Ap                                                                   |
| from t<br>and p<br>PHFNC10<br>PHTRSU8B<br>Act: (D<br>Act Age     | CI<br>PHTRSU                     | Treeze Travel<br>TER.<br>STATEW<br>8M<br>Trav<br>SN Type | Records Menu<br>TIDE PAYROLL AND<br>Un-Freeze Tr<br>Trip<br>Number t<br>*** End of Data                 | HUMAN RESOURCE SYST<br>avel Summary<br>Date<br>o Pay Pay Date                                                    | TEM     08/28/2015       01:43 PM       Rec     Payroll       Seq     Run#                   |
| from t<br>and p<br>PHFNC10<br>PHTRSU8B<br>Act: (D<br>Act Age     | CI<br>PHTRSU                     | reeze Travel<br>TER.<br>STATEW<br>8M<br>Trav<br>SN Type  | Records Menu<br>TIDE PAYROLL AND<br>Un-Freeze Tr<br>Trip<br>Number t<br>*** End of Data                 | HUMAN RESOURCE SYST<br>avel Summary<br>Date<br>o Pay Pay Date                                                    | TEM 08/28/2015<br>01:43 PM<br>Rec Payroll<br>Seq Run# Ap                                     |
| from t<br>and p<br>PHFNC10<br>PHTRSU8B<br>Act: (D<br>Act Age<br> | CI<br>PHTRSU                     | *SSN:                                                    | Records Menu<br>TDE PAYROLL AND<br>Un-Freeze Tr<br>Trip<br>Number t<br>*** End of Data<br>Date to P     | Will appear.<br>HUMAN RESOURCE SYST<br>avel Summary<br>Date<br>o Pay Pay Date<br>***                             | <pre>FEM 08/28/2015<br/>01:43 PM<br/>Rec Payroll<br/>Seq Run# Ap<br/></pre>                  |
| from t<br>and p<br>PHFNC10<br>PHTRSU8B<br>Act: (D<br>Act Age<br> | CI<br>PHTRSU                     | *SSN:                                                    | Records Menu<br>TDE PAYROLL AND<br>Un-Freeze Tr<br>Trip<br>Number t<br>*** End of Data                  | Will appear.<br>HUMAN RESOURCE SYST<br>avel summary<br>Date<br>o Pay Pay Date<br>***                             | TEM       08/28/2015<br>01:43 PM         Rec       Payroll         Seq       Run#         Ap |
| from f<br>and p<br>PHFNC10<br>PHTRSU8B<br>Act: (D<br>Act Age<br> | CI<br>PHTRSU<br>,M)<br>cy S:<br> | *SSN:                                                    | Records Menu<br>TDE PAYROLL AND<br>Un-Freeze Tr<br>Trip<br>Number t<br>*** End of Data<br>Date to P     | Will appear.<br>HUMAN RESOURCE SYST<br>avel Summary<br>Date<br>o Pay Pay Date<br>***                             | <pre>FEM 08/28/2015<br/>01:43 PM<br/>Rec Payroll<br/>Seq Run# Ap<br/></pre>                  |
| from f<br>and p<br>PHFNC10<br>PHTRSU8B<br>Act: (D<br>Act Age<br> | CI<br>PHTRSU<br>,M)<br>cy S:<br> | *SSN:                                                    | Records Menu<br>TDE PAYROLL AND<br>Un-Freeze Tr<br>Trip<br>Number t<br>*** End of Data<br>Date to P<br> | Will appear.<br>HUMAN RESOURCE SYST<br>avel Summary<br>Date<br>o Pay Pay Date<br>***<br>ay: (MMDD)<br>PF7PF8PF9F | <pre>FEM 08/28/2015<br/>01:43 PM<br/>Rec Payroll<br/>Seq Run# Ap<br/></pre>                  |

| Your Action                                                                             | System Response                                                        |
|-----------------------------------------------------------------------------------------|------------------------------------------------------------------------|
| 4. Enter the following information:                                                     |                                                                        |
| *Agency: Enter the SPAHRS agency code<br>XXXX.                                          |                                                                        |
| *SSN: Enter the traveler's Social Security<br>Number.                                   |                                                                        |
| Date to Pay: Enter the travel pay date in MM DD YYYY format.                            |                                                                        |
| 5. Press ENTER.                                                                         | The system will display the summary records available to be un-frozen. |
| <ol> <li>Choose Modify by the SSN record to be<br/>unfrozen and press ENTER.</li> </ol> |                                                                        |
| 7. Press ENTER.                                                                         | The Un-Freeze Travel Summary screen will be displayed.                 |
| FMSAS23 PHV5 STATEWIDE PAYROLL AND I<br>PHTRSU8D PHTRSU9M Un-Freeze Tra                 | HUMAN RESOURCE SYSTEM 09/25/2012<br>avel Summary 11:16 AM              |
| *Action (D,M,N) _ Agency: 0662 SS                                                       | N: 111111111 Date to Pay 07312012<br>(MMDDYYYY)                        |
| XXXXXXXX, XXXXXXXX XXXXXXXXX<br>Supplement Run Ind. 9                                   |                                                                        |

LastUpdPgm PHTRSP2T LastUser MN733330 LastUpdTm 08/02/2012 7:10:25.1 AM Direct Command: Enter-PF1---PF2---PF3---PF4---PF5---PF6---PF7---PF8---PF9---PF10--PF11--PF12---Help Main End Note Bkwd Fwd Quit

| Your Action                                                                                                    | System Response |
|----------------------------------------------------------------------------------------------------|-----------------|
| <ol> <li>Supplement Run Ind: 9 = Frozen; blank out<br/>the field if the travel summary or voucher<br/>needs to be modified.</li> </ol>                          |                 |
| OR                                                                                                    |                 |
| Change the indicator to <b>Y</b> if the travel<br>summary or voucher does not need to be<br>modified, and the transaction will be picked<br>up in the next run. |                 |

| Your Action     | System Response                                                                                   |
|-----------------|---------------------------------------------------------------------------------------------------|
| 9. Press ENTER. | The Un-Freeze Travel Summary file has<br>been unfrozen and the following message<br>is displayed: |
|                 | Travel Summary aaaa-xxxxxxxxxxxxxxxxxxxxxxxxxxxxxxxxx                                             |

#### Batch Un-Freeze Travel Summary Records (MMRS USE ONLY)

This method is the recommended method for unfreezing documents, as it allows the system to mark all records appropriately. When unfreezing the batch from a Final Travel Payroll run, check to see if the JV's were sent to MAGIC. If they were sent successfully, inform the agency they cannot be backed out. If circumstances, though rare, occur to allow unfreezing, then OFM makes the decision as to whether or not the JVs will be reversed in MAGIC; this reversal will have to be completed by MAGIC staff and will require a written request from MMRS to MAGIC staff with the specific information regarding which Agency, Run Number, and Pay Date to reverse.

|    | Your Action                               | System Response                        |
|----|-------------------------------------------|----------------------------------------|
| 1. | Choose TR (Travel Menu) from the Main     | The Travel Menu will appear.           |
|    | Menu and press ENTER.                     |                                        |
| 2. | Choose UN (Un-Freeze Travel Records) from | The Un-Freeze Travel Records Menu will |
|    | the Travel Menu and press ENTER.          | appear.                                |
| 3. | Choose <b>BU</b> (Batch Un-Freeze Travel  | The Batch Un-Freeze Travel Summary     |
|    | Summary Records) from the Un-Freeze       | Records screen will appear.            |
|    | Travel Records Menu and press ENTER.      |                                        |

| FMSAS23 PHV5                                                                                             | STATEWIDE PAYROLL AND HUMAN RESOURCE SYSTEM 09/25/2012                                                                             |
|----------------------------------------------------------------------------------------------------|----------------------------------------------------------------------------------------------------|
| PHTRUF1D PHTRUF1M                                                                                        | Batch Unfreeze Travel Summary Records 12:40 PM                                                                                     |
| (X)<br>_ 023<br>_ 057<br>_ 066<br>_ 066<br>_<br>_<br>_<br>_<br>_<br>_<br>_<br>_<br>_<br>_<br>_<br>_<br>_ | 3 EDUCATION-BLIND AND DEAF SCHOOLS<br>1 DHS-YOUTH SERVICES<br>0 DHS-AGING AND ADULT SERVICES<br>2 DHS-FAMILY & CHILDREN'S SERVICES |
| Run Number:                                                                                              |                                                                                                    |
| Direct Command:                                                                                          |                                                                                                    |
| Enter-PF1PF2PF                                                                                           | 3PF4PF5PF6PF7PF8PF9PF10PF11PF12                                                                                                    |
| Help Main En                                                                                             | d Note Bkwd Fwd Prnt Quit                                                                                                    |

| Your Action                                                  | System Response                      |
|--------------------------------------------------------------|--------------------------------------|
| 4. Place an <b>X</b> beside the agency, enter the <b>Run</b> | The Batch Job Submission screen will |
| Number to be unfrozen and press ENTER.                       | appear.                              |
| 5. Press ENTER.                                              | The following message will appear.   |
|                                                              | PH733524 Has Been Submitted          |
|                                                              | Successfully.                        |

#### Un-Freeze Travel Advance/PTE Individually (for use by MMRS only)

When unfreezing a Final Travel Payroll run, check to see if the JV's were posted successfully in MAGIC. If circumstances, though rare, occur to allow unfreezing, then OFM makes the decision as to whether or not the JVs will be reversed in MAGIC; this reversal will have to be completed by MAGIC staff and will require a written request from MMRS to MAGIC staff with the specific information regarding which Agency, Run Number, and Pay Date to reverse.

| Your Action                                     | System Response                        |
|-------------------------------------------------|----------------------------------------|
| 1. Choose <b>TR</b> (Travel Menu) from the Main | The Travel Menu will appear.           |
| Menu and press ENTER.                           |                                        |
| 2. Choose UN (Un-Freeze Travel Records) from    | The Un-Freeze Travel Records Menu will |
| the Travel Menu and press ENTER.                | appear.                                |
| 3. Choose UA (Un-Freeze Travel Advance/PTE)     | The Un-Freeze Travel Advance/PTE       |
| from the Un-Freeze Travel Records Menu.         | screen will appear.                    |
| Press ENTER.                                    |                                        |

| FMSAS23 CI<br>PHTRAV6B PHT | ST.<br>RSU8M | ATEWIDE PAYROL<br>Un-Freez | L AND HUMAN<br>e Travel Ad | RESOURCE SYS<br>vance/PTE | TEM        | 09/25/<br>12:5  | 2012<br>2 PM |
|----------------------------|--------------|----------------------------|----------------------------|---------------------------|------------|-----------------|--------------|
| Act: (D,M)<br>Act Agcy     | T<br>SSN T   | rav Trip<br>ype Number     | Date<br>to Pay             | Pay Date                  | Rec<br>Seq | Payroll<br>Run# | Ар           |
|                            |              | *** End of                 | Data ***                   |                           |            |                 |              |
|                            |              |                            |                            |                           |            |                 |              |
|                            |              |                            |                            |                           |            |                 |              |
|                            |              |                            |                            |                           |            |                 |              |
|                            |              | _                          | _                          |                           |            |                 |              |
| *Agency:                   | *SSN:        | Dat                        | e to Pay: _                | (MMDE                     | ΥΥΥΥ)      |                 |              |
| Enter-PF1                  | PF2PF3-      | PF4PF5                     | PF6PF7                     | -PF8PF9                   | PF10I      | PF11PF1         | 2            |
| петр                       | Main End     |                            | БКЖА                       | FWU                       |            | QUI             | ι            |

| Your Action                                      | System Response                          |
|--------------------------------------------------|------------------------------------------|
| 4. Enter the following information:              |                                          |
| *Agency: Enter the SPAHRS agency code<br>XXXX.   |                                          |
| *SSN: Enter the traveler's Social Security       |                                          |
| Number.                                          |                                          |
| Date to Pay: Enter travel pay date in            |                                          |
| MMDDYYYY format.                                 |                                          |
| Press ENTER.                                     | The system will display the advance      |
|                                                  | records available to be un-frozen.       |
| Select the advance record to be un-frozen with a |                                          |
| Modify action.                                   |                                          |
| Press ENTER.                                     | The Un-freeze Travel Advance record will |
|                                                  | be displayed.                            |

| FMSAS23 PHV6<br>PHTRAV6D PHTRAV6M                                                                                                    | STATEWIDE PAYROLL<br>Un-Free                                  | AND HUMAN RESOURCE SYSTEM<br>ze Travel Advance     | 09/25/2012<br>01:23 PM     |
|----------------------------------------------------------------------------------------------------|---------------------------------------------------------------|----------------------------------------------------|----------------------------|
| Action: $= (D,N)$                                                                                                    | Agenc                                                         | y: 5704 SSN: 111111111                             |                            |
| xxxxxxxx, xxxxxx xx                                                                                                    | xxxx                                                          |                                                    |                            |
| Supplement Run Ind:                                                                                                    | 9                                                             |                                                    |                            |
| Trip Number<br>Travel Type<br>Advance Number<br>Advance From Date<br>Advance To Date<br>Advance Amount<br>PTE Lodging<br>PTE Airfare | 070513000018<br>OS<br>1<br>09/22/2012<br>09/28/2012<br>889.00 | Budget Fiscal Year. 2013<br>Pay Date               |                            |
| LastUpdPgm: PHTRSP2<br>Direct Command:<br>Enter-PF1PF2P<br>Help Main E                                                               | T LastUser: FM7333<br>F3PF4PF5P<br>nd Note                    | 29 LastUpdTm: 09/25/2012 1:21<br>F6PF7PF8PF9PF10PF | :21.6 PM<br>11PF12<br>Quit |

| Your Action                                                                                                    | System Response |
|----------------------------------------------------------------------------------------------------|-----------------|
| <ol><li>Correct the data by modifying in the following<br/>manner:</li></ol>                                                                                                    |                 |
| Supplement Run Ind: <b>9</b> = Frozen; <b>blank out</b><br>the field if the travel advance/ PTE needs to<br>be modified; or change the indicator to <b>Y</b> if<br>the travel advance/PTE does not need to<br>be modified. The transaction will be picked<br>up in the next run. |                 |

| Your Action     | System Response                          |
|-----------------|------------------------------------------|
| 6. Press ENTER. | The following message will be displayed: |
|                 | XXXXXX-XXXXXXXXXXXXXXXXXXXXXXXXXXXXXXX   |

#### Batch Un-Freeze Travel Advance/PTE Records (for MMRS use only)

The Batch Un-freeze method is preferred, as it allows the system to mark the documents appropriately. When unfreezing a Final Travel Payroll run, check to see if the JV's were posted successfully in MAGIC prior to MMRS' consideration of unfreezing the final travel payroll. If circumstances, though rare, occur to allow unfreezing, then OFM makes the decision as to whether or not the JV's will be reversed in MAGIC; this reversal will have to be completed by MAGIC staff and will require a written request to MAGIC staff from MMRS with the specific information regarding which Agency, Run Number, and Pay Date to reverse.

|    | Your Action                               | System Response                        |
|----|-------------------------------------------|----------------------------------------|
| 1. | Choose TR (Travel Menu) from the Main     | The Travel Menu will appear.           |
|    | Menu and press ENTER.                     |                                        |
| 2. | Choose UN (Un-Freeze Travel Records) from | The Un-Freeze Travel Records Menu will |
|    | the Travel Menu and press ENTER.          | appear.                                |
| 3. | Choose BA (Batch Un-Freeze Travel         | The Batch Un-Freeze Travel Adv/PTE     |
|    | Adv/PTE Records) from the Un-Freeze       | Records screen will appear.            |
|    | Travel Records Menu and press ENTER.      |                                        |

| FMSAS23 PHV2 ST   | ATEWIDE PAYROLL AND HUMAN RESOURCE SYSTEM | 09/25/2012                              |
|-------------------|-------------------------------------------|-----------------------------------------|
| PHTRUF2D PHTRUF1M | Batch Un-Freeze Travel Adv/PTE Records    | 02:02 PM                                |
|                   |                                           | 02102 111                               |
|                   |                                           |                                         |
|                   |                                           |                                         |
| _ 03/1            | MH-CENTRAL OFFICE                         |                                         |
| _ 0571            | DHS-YOUTH SERVICES                        |                                         |
| 0662              | DHS-FAMILY & CHILDREN'S SERVICES          |                                         |
| 0664              | DHS-CHTLDREN AND YOUTH                    |                                         |
| 0712              |                                           |                                         |
| _ 0/12            | DESTRICTION OF SUFFURI SERVICES           |                                         |
| _ 0838            | NOKSING BOARD                             |                                         |
| _                 |                                           |                                         |
| _                 |                                           |                                         |
|                   |                                           |                                         |
| _                 |                                           |                                         |
| _                 |                                           |                                         |
| -                 |                                           |                                         |
| -                 |                                           |                                         |
| _                 |                                           |                                         |
|                   |                                           |                                         |
| Run Number:       |                                           |                                         |
|                   | _                                         |                                         |
| Direct Command    |                                           |                                         |
| Enter DE1 DE2 DE2 |                                           |                                         |
| Enter-PF1PF2PF3-  | PF4PF3PF0PF/PF8PF9PF10-                   | - + + + + + + + + + + + + + + + + + + + |
| Help Main End     | Note Bkwd Fwd Prnt                        | Quit                                    |

| Your Action                                                  | System Response                           |
|--------------------------------------------------------------|-------------------------------------------|
| 4. Place an <b>X</b> beside the agency, enter the <b>Run</b> | The Batch Job Submission screen will      |
| Number and press ENTER.                                      | appear.                                   |
| 5. Press ENTER.                                              | The following message will appear.        |
|                                                              | PH733524 Has Been Submitted Successfully. |

#### Travel Upload/Download

Agencies who utilize in-house tracking systems for travel have the option to upload and download SPAHRS data by accessing the following screens:

#### Upload Travel Advances & Vouchers

| Your Action                                                                | System Response                                           |
|----------------------------------------------------------------------------|-----------------------------------------------------------|
| <ol> <li>Choose TR (Travel Menu) from the Menu and press ENTER.</li> </ol> | Main The Travel Menu will appear.                         |
| 2. Choose <b>TU</b> (Travel Upload/Downloa                                 | d) from The Travel Upload/Download Option                 |
| the Travel Menu and press ENTER.                                           | Menu Will appear.                                         |
|                                                                            |                                                           |
| PHTROS1D PHTROS1M Tra                                                      | vel Upload/Download 02:20 PM                              |
|                                                                            |                                                           |
| Option Descr                                                               | iption                                                    |
| TU Uploa<br>TD Downl                                                       | d Travel Advances & Vouchers<br>oad Travel Authorizations |
| Option:                                                                    |                                                           |
| File Name:                                                                 |                                                           |
|                                                                            |                                                           |
|                                                                            |                                                           |
| Direct Command:                                                            |                                                           |
| Enter-PF1PF2PF3PF4PF5-                                                     | PF6PF7PF8PF9PF10PF11PF12                                  |
| Help Main End Note                                                         | Quit                                                      |

| Your Action                                                        | System Response                                                                   |
|--------------------------------------------------------------------|-----------------------------------------------------------------------------------|
| 3. Choose <b>TU</b> (Upload Travel Advances &                      | The Batch Job Submission window will                                              |
| Vouchers) from the Travel Upload/Download<br>Menu and press ENTER. | appear.                                                                           |
| 4. Press ENTER.                                                    | The system will upload the file and print a<br>"Travel Upload into SPAHRS" report |

| Your Action                                                | System Response                                                                    |  |  |  |
|------------------------------------------------------------|------------------------------------------------------------------------------------|--|--|--|
| 5. Press ENTER.                                            | The travel payroll file has been submitted and the following message is displayed: |  |  |  |
|                                                            | Xxxxx PHXXXXXX Has Been Submitted<br>Successfully.                                 |  |  |  |
|                                                            |                                                                                    |  |  |  |
| FMSAS23PHV5STATEWIDEPAYROLLANDPHTROS1DPHTROS1MTravelUplose | HUMAN RESOURCE SYSTEM 09/25/2012<br>ad/Download 02:24 PM                           |  |  |  |
|                                                            |                                                                                    |  |  |  |
| Option Description                                         |                                                                                    |  |  |  |
| TU Upload Travel                                           | Advances & Vouchers                                                                |  |  |  |
| TD Download Trav                                           | el Authorizations                                                                  |  |  |  |
| Option:                                                    |                                                                                    |  |  |  |
| File Name: FM.TEST.DEV.TRAVEL.UPLOAD                       |                                                                                    |  |  |  |
|                                                            |                                                                                    |  |  |  |
|                                                            |                                                                                    |  |  |  |
|                                                            |                                                                                    |  |  |  |
| Direct Command:                                            |                                                                                    |  |  |  |
| Enter-PF1PF2PF3PF4PF5PF6                                   | PF7PF8PF9PF10PF11PF12                                                              |  |  |  |
| Help Main End Note                                         | Quit                                                                               |  |  |  |

#### **Travel Download**

|    | Your Action                                    | System Response                   |
|----|------------------------------------------------|-----------------------------------|
| 1. | Choose TR (Travel Menu) from the Main          | The Travel Menu will appear.      |
|    | Menu and press ENTER.                          |                                   |
| 2. | Choose <b>TD</b> (Travel Upload/Download) from | The Travel Upload/Download Option |
|    | the Travel Menu and press ENTER.               | Menu will appear.                 |

| PHTROS1D PHTROS1M                                                                                                    | STATEWIL                                                                                   | DE PAYROLL<br>Travel                                                            | AND HU<br>Upload                | MAN RESOURCE SYSTEM<br>//Download                                                                                 | 09/26/2012<br>09:48 AM                                                |
|----------------------------------------------------------------------------------------------------|--------------------------------------------------------------------------------------------|---------------------------------------------------------------------------------|---------------------------------|----------------------------------------------------------------------------------------------------|-----------------------------------------------------------------------|
|                                                                                                    | Option                                                                                     | Descripti                                                                       | ion                             |                                                                                                    |                                                                       |
|                                                                                                    | TU<br>TD                                                                                   | Upload Tr<br>Download                                                           | avel A<br>Travel                | dvances & Vouchers<br>Authorizations                                                                              |                                                                       |
| Opti                                                                                                    | on:                                                                                        |                                                                                 |                                 |                                                                                                    |                                                                       |
| File Na                                                                                                    | .me:                                                                                       |                                                                                 |                                 |                                                                                                    |                                                                       |
|                                                                                                    |                                                                                            |                                                                                 |                                 |                                                                                                    |                                                                       |
|                                                                                                    |                                                                                            |                                                                                 |                                 |                                                                                                    |                                                                       |
| Dinact Command.                                                                                                    |                                                                                            |                                                                                 |                                 |                                                                                                    |                                                                       |
| Enton-DE1DE2                                                                                                    |                                                                                            | DE5DE                                                                           | 6DE                             | 7PE8PE0PE10                                                                                                    | DE11DE12                                                              |
| Enter-PF1PF2<br>Help Main                                                                                                    | PF3PF4-<br>End                                                                             | PF5PF<br>Note                                                                   | PF                              | 7PF8PF9PF10                                                                                                    | PF11PF12<br>Quit                                                      |
| Enter-PF1PF2<br>Help Main                                                                                                    | PF3PF4-<br>End                                                                             | PF5PF<br>Note                                                                   | PF                              | 7PF8PF9PF10                                                                                                    | PF11PF12<br>Quit                                                      |
| Enter-PF1PF2<br>Help Main                                                                                                    | PF3PF4-<br>End<br><b>Jr Action</b>                                                         | PF5PF<br>Note                                                                   | PF                              | 7PF8PF9PF10 System Respon                                                                                         | PF11PF12<br>Quit                                                      |
| Enter-PF1PF2<br>Help Main<br>3. Choose <b>TD</b> (Dor                                                                              | PF3PF4-<br>End<br><b>ur Action</b><br>wnload Trav                                          | PF5PF<br>Note<br>/el                                                            | PF                              | 7PF8PF9PF10<br><b>System Respon</b><br>The "Agencies to be downl                                                  | PF11PF12<br>Quit<br>I <b>se</b><br>loaded" box will                   |
| Enter-PF1PF2<br>Help Main<br>3. Choose <b>TD</b> (Dor<br>Authorizations) fr                                                        | PF3PF4-<br>End<br><b>Jr Action</b><br>wnload Trav                                          | PF5PF<br>Note                                                                   | PF                              | 7PF8PF9PF10<br><b>System Respon</b><br>The "Agencies to be downl<br>appear.                                       | PF11PF12<br>Quit<br>I <b>se</b><br>loaded" box will                   |
| Enter-PF1PF2<br>Help Main<br>3. Choose <b>TD</b> (Dor<br>Authorizations) fr<br>Upload/Download                                     | PF3PF4-<br>End<br><b>ur Action</b><br>wnload Trav<br>rom the Trav<br>d Menu and            | PF5PF<br>Note<br>/el<br>vel<br>l press ENTE                                     | ER.                             | 7PF8PF9PF10<br><b>System Respon</b><br>The "Agencies to be downl<br>appear.                                       | PF11PF12<br>Quit<br>I <b>se</b><br>loaded" box will                   |
| Enter-PF1PF2<br>Help Main<br>3. Choose <b>TD</b> (Do<br>Authorizations) fr<br>Upload/Download<br>FMSAS23 PHV4<br>PHTROS1D PHTROS1M | PF3PF4-<br>End<br>ur Action<br>wnload Tray<br>rom the Tray<br>d Menu and<br>STATEWI        | PF5PF<br>Note<br>/el<br>vel<br>I press ENTE<br>DE PAYROLL<br>Travel             | EGPF<br>ER.<br>AND HI<br>Upload | 7PF8PF9PF10<br>System Respon<br>The "Agencies to be downl<br>appear.<br>JMAN RESOURCE SYSTEM<br>d/Download        | PF11PF12<br>Quit<br>Ise<br>loaded" box will<br>09/26/2012<br>09:48 AM |
| Enter-PF1PF2<br>Help Main<br>3. Choose <b>TD</b> (Do<br>Authorizations) fi<br>Upload/Download                                      | PF3PF4-<br>End<br><b>Jr Action</b><br>wnload Trav<br>rom the Trav<br>d Menu and<br>STATEWI | PF5PF<br>Note<br>/el<br>vel<br>I press ENTE<br>DE PAYROLL<br>Travel<br>Descript | ER.<br>AND HI<br>Upload         | 7PF8PF9PF10<br><b>System Respon</b><br>The "Agencies to be downl<br>appear.<br>JMAN RESOURCE SYSTEM<br>d/Download | PF11PF12<br>Quit<br>se<br>loaded" box will<br>09/26/2012<br>09:48 AM  |

| TU<br>TD                                               | Upload Travel Advances & Vouchers<br>Dow ++ |
|--------------------------------------------------------|---------------------------------------------|
| Option: td                                             | Agencies to be downloaded                   |
| File Name:                                             |                                             |
| Direct Command:<br>Enter-PF1PF2PF3PF4<br>Help Main End | 4PF5PF6PF7PF8PF9PF10PF11PF12<br>Note Ouit   |

| Your Action                                                                                                    | System Response                                                                                                    |
|----------------------------------------------------------------------------------------------------|----------------------------------------------------------------------------------------------------|
| 4. Enter the following information:                                                                                                    |                                                                                                    |
| <ul> <li>Agencies to be downloaded: Enter the Agency Number of the files to be downloaded.</li> <li>From Date (MMDDYYYY): Enter the From Date to be downloaded.</li> <li>To Date (MMDDYYYY): Enter the To Date to be downloaded.</li> <li>Approval: Enter the status of the travel documents to be downloaded ("A" Approved travel documents, "N" Not Approved or Blank for both).</li> </ul> |                                                                                                    |
| 5. Press ENTER.                                                                                                    | The batch job submission box appears indicating the printer to which the travel report is directed.                                                                                                    |
| 6. Press ENTER.                                                                                                    | The download file has been submitted<br>and the following message is displayed.<br>The system will download the SPAHRS<br>files and print a "Travel authorization<br>Download" report.<br>Job Has Been Submitted Successfully. |

| FMSAS23   | PHV4     | STATEWID    | E PAYROLL AND HUMAN RESOURCE SYSTEM | 09/26/2012 |
|-----------|----------|-------------|-------------------------------------|------------|
| PHTROS1D  | PHTROS1M |             | Travel Upload/Download              | 10:15 AM   |
|           |          |             |                                     |            |
|           |          |             |                                     |            |
|           |          | Option      | Description                         |            |
|           |          | <b>T</b> 11 |                                     |            |
|           |          |             | Upload Iravel Advances & Vouchers   |            |
|           |          | ID          | Download Travel Authorizations      |            |
|           |          |             |                                     |            |
|           | Onti     | on•         |                                     |            |
|           | open     | on:         |                                     |            |
|           |          |             |                                     |            |
|           | File Na  | me: FM.TEST | T.TRAVEL.AUTH                       |            |
|           |          |             |                                     |            |
|           |          |             |                                     |            |
|           |          |             |                                     |            |
|           |          |             |                                     |            |
|           |          |             |                                     |            |
|           |          |             |                                     |            |
| Direct Co | ommand:  |             |                                     |            |
| Enter-PF1 | LPF2     | PF3PF4      | PF5PF6PF7PF8PF9PF10PF1              | 1PF12      |
| He        | lp Main  | End         | Note                                | Quit       |